MsHD Vegas3 から MsHD Vegas3.1 へのアップグレード方法

- JRMC 23.0.70 へのバージョンアップも同時実行します。
- 1) Firefox ブラウザーから icat サポートページにアクセスします。
- [Ver3. 1-Update]のリンクをクリックし、[ファイルを保存する]を選び[OK]をクリックします。

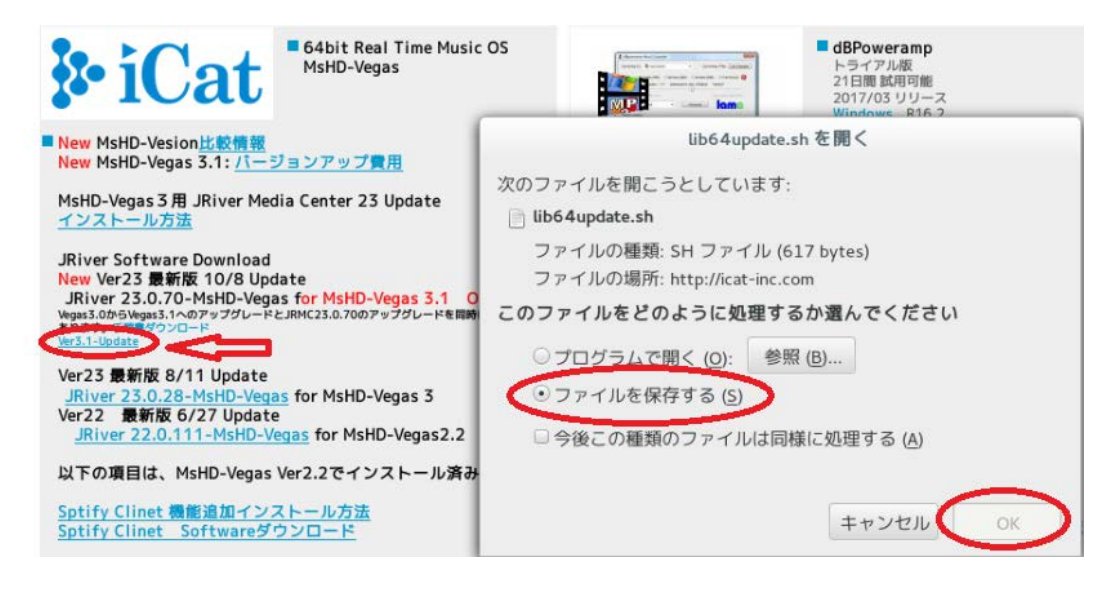

3) [端末のアイコン]をクリックし、端末を起動します。

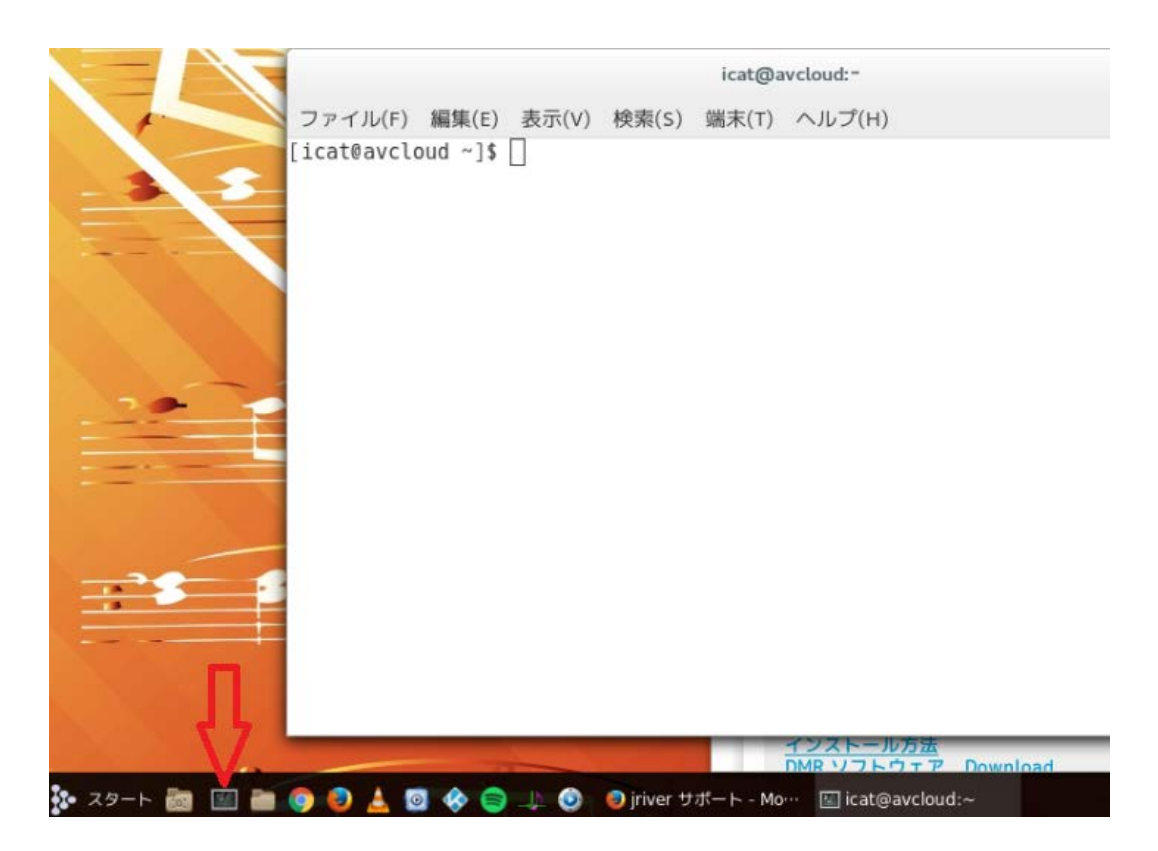

4) 端末で画像の赤線のコマンドを入力します。

\$ Is

\$ cd ダウンロード

- \$ Is
- \$ chmod 777 lib64update.sh
- \$ sudo ./lib64update.sh
- パスワードを入力します。

スクリプト実行中に下記メッセージが表示されます。 Is this ok [y/d/N]:に対して <u>y を入力します。</u>

icat@avcloud:~/ダウンロード ファイル(F) 編集(E) 表示(V) 検索(S) 端末(T) ヘルプ(H) [icat@avcloud ~]\$ ls Documents Video startwm.sh-cinnamon ダウンロード ドキュメント 画像 テンプレート ビデオ 公開 public\_html startwm.sh-gnome Images Music startwm.sh xrdp-chansrv.log デスクトップ 音楽 [icat@avcloud ~]\$ cd ダウンロード [icat@avcloud ダウンロード]\$ ls lib64update.sh [icat@avcloud ダウンロード]\$ <u>chmod 777 lib64update.sh</u> [icat@avcloud ダウンロード]\$ <u>sudo ./lib64update.sh</u> [sudo] password for icat: mv: `/usr/local/lib64' から `/usr/local Rassword 移動できません: ファイ ルが存在します --2017-10-11 16:17:52-- http://www.icat-inc.com/download/lib64.tar.gz www.icat-inc.com (www.icat-inc.com) をDNSに問いあわせています... 157.7.144.104 www.icat-inc.com (www.icat-inc.com)|157.7.144.104|:80 に接続しています... 接続し ました。 中略・・・・ インストール中:

MediaCenter

x86\_64 23.0.70-23.el7.centos /MediaCenter-23.0.70-23.el7.centos.x86\_64 157 M

トランザクションの要約

インストール 1 パッケージ

合計容量: 157 M

インストール容量: 157 M

Is this ok [y/d/N]:

\_\_\_\_\_

インストールが終了し、プロンプト \$が戻れば終了です。